# Print af navneskilte med Brother TD-4520DN via Brother's P-Touch Editor

### Download Brother's P-Touch Editor her:

https://support.brother.com/g/b/producttop.aspx?c=dk&lang=da&prod=lptd4520dneuk

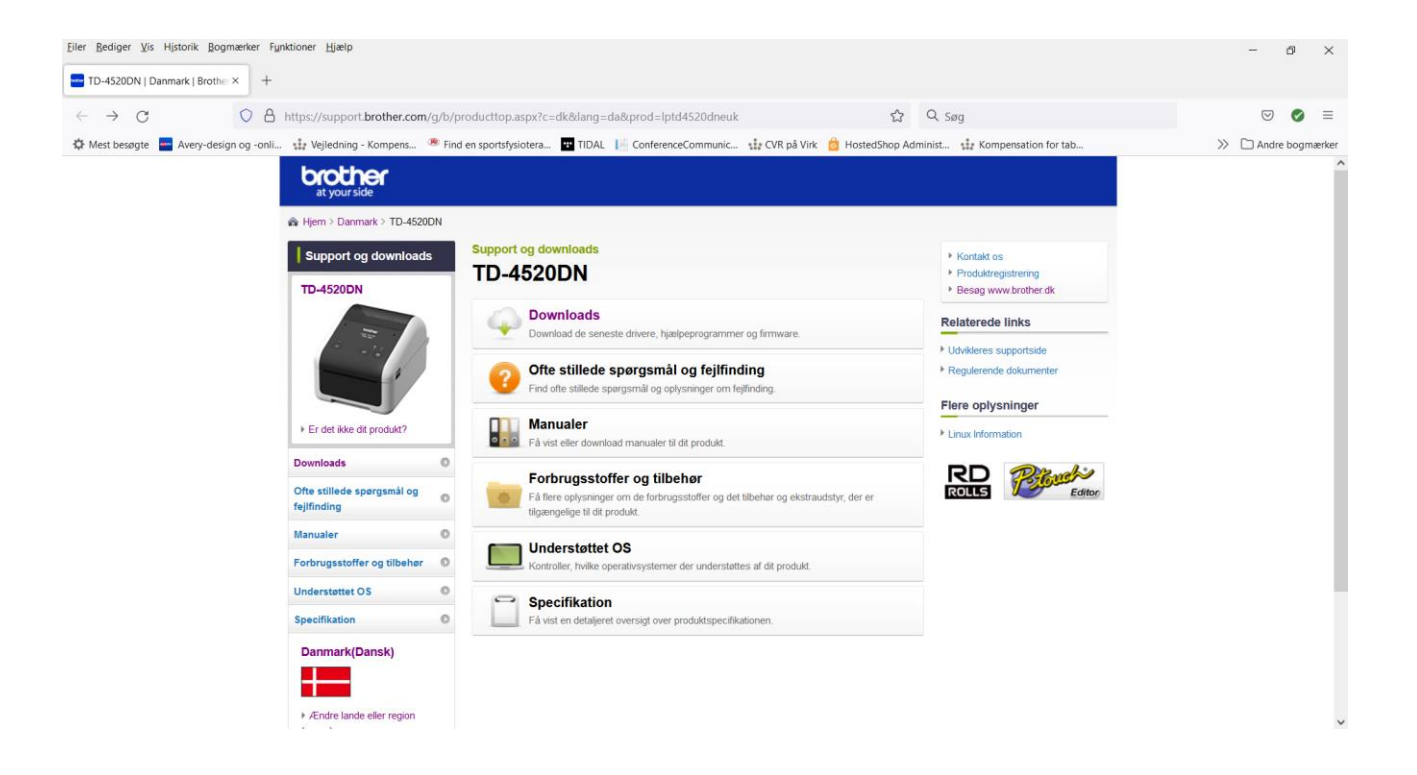

Klik på "Downloads" og vælg herefter dit operativ system:

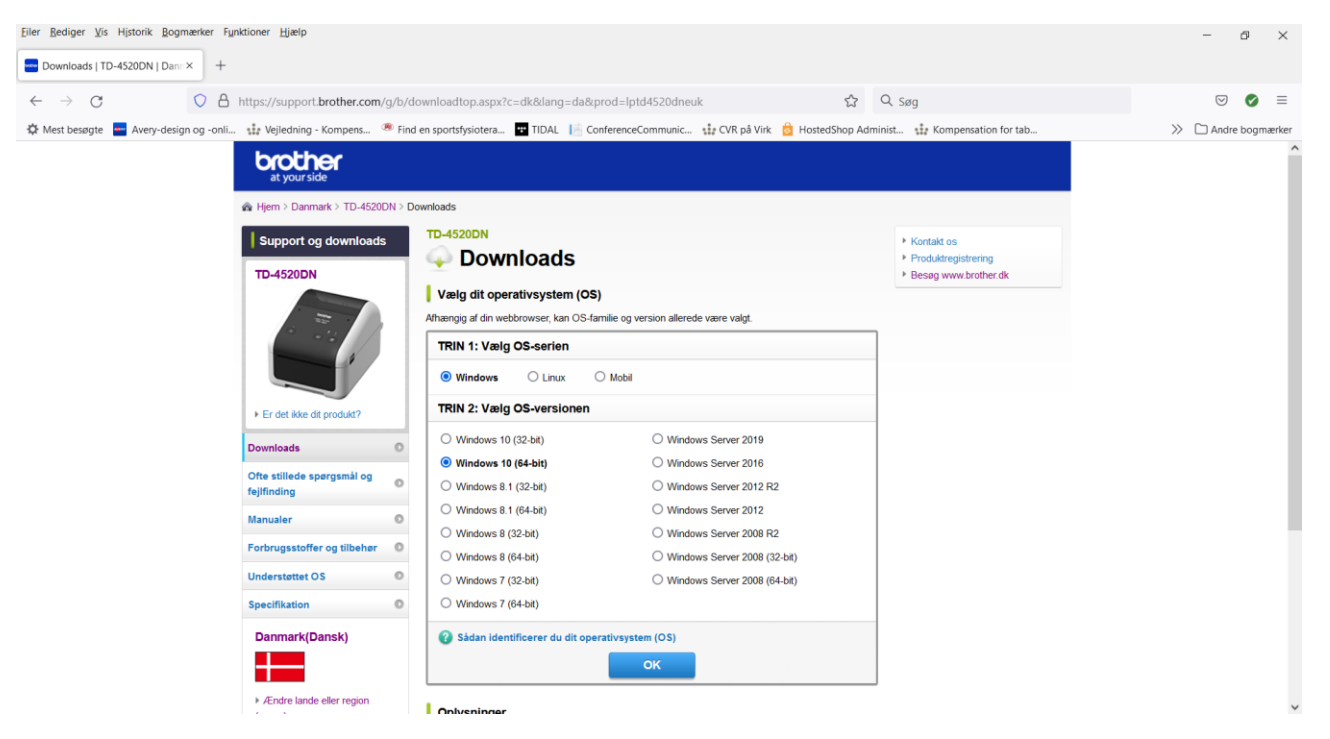

Eiler Bediger Vis Historik Bogmærker Funktioner Hjælp - 0 × - Downloads | TD-4520DN | Dann × + ← → C O A https://support.brother.com/g/b/downloadlist.aspx?c=dk8lang=da&prod=lptd4520dneuk&os=10011 E ☆ Q. Søg ☑ Ø ≡ ≫ 🗅 Andre bogma 🌣 Mest besøgte 🧧 Avery-design og -onli... 🏦 Vejledning - Kompens... 🧟 Find en sportsfysiotera... 🖬 TIDAL 🞼 ConferenceCommunic... 🟥 CVR på Virk 🍰 HostedShop Administ... 🏦 Kompensation for tab... Specifikation O Udgivelsesdato (Version) Overskrift Størrelse Beskrivelse Danmark(Dansk) Dette er den software, der er nødvendig for at udskrive fra en maskine. Klik her for vejledning ...mere 34.37 MB Printerdriver 31-05-2019 +---(1.3.0a) Ændre lande eller region Printer Driver Uninstaller (Engelsk) Brug afinstallationsprogrammet til printerdriver, hvis du ikke kan gennemføre installation af 17-04-2019 (3.0.0.0) 0.84 MB (sprog) ...mere Editor Tool P Beskrivelse Udgivelsesdato (Version) Overskrift Størrelse Dette er et avanceret softwareprogram til oprettelse og redigering af labels. 23-09-2021 (5.4.003) 52.6 MB P-touch Editor5.x Hjælpeprogrammer Udgivelsesdato (Version) Overskrift Beskrivelse Størrelse P-touch Transfer Express Dette er et værktøj til overførsel af skabeloner. 31-08-2021 (1.0.007) 0.26 MB P-touch Update Software kan anvendes til at hente nyeste version af softwaren. 23-09-2021 (1.0.020) 4.11 MB P-touch Update Software 31-08-2021 (1.6.008) 73.36 MB Printer Setting Tool Konfigurer indstillinger for maskinen med dette værktøi

Klik på ok og scroll herefter ned og find menuen "Editor Tool". Klik på "P-touch Editor5.x"

## Klik på "Accepter slutbrugerlicensaftalen og download"

| ← → C O A https://support.bro                             | her.com/g/b/o             | downloadei        | nd.aspx?c=dk⟨=da                                                                                                    | ∏=lptd4520dneuk&os=10011&dlid=d                                                                                                    | llfp100 公                                                                                                    | Q søg                                                                                                    |                                              |     | ☑ 🤮       | ) ≡     |
|-----------------------------------------------------------|---------------------------|-------------------|----------------------------------------------------------------------------------------------------|----------------------------------------------------------------------------------------------------|----------------------------------------------------------------------------------------------------|----------------------------------------------------------------------------------------------------|----------------------------------------------|-----|-----------|---------|
| 🍄 Mest besøgte 🗧 Avery-design og -onli 🔹 Vejledning - Kor | npens 🧶 Fin               | d en sportsfy     | vsiotera 🕶 TIDAL 📔                                                                                                    | ConferenceCommunic 🏦 CVR på Virk 👸 H                                                                                                    | ostedShop Admi                                                                                                    | inist 🏰 Kompensat                                                                                                    | ion for tab                                  | » 🗅 | Andre bor | gmærker |
| Support og do<br>TD-4520DN                                | wnloads                   | P-touch Editor5.x |                                                                                                    |                                                                                                    |                                                                                                    | Kontakt os     Produktregistrering     Besøg www.brother.dk                                                                                                    |                                              |     |           | ^       |
|                                                           |                           | Følg              | g trinene herunder for                                                                                                    | at downloade                                                                                                    |                                                                                                    |                                                                                                    |                                              |     |           | - 1     |
|                                                           |                           | 1                 | Kontroller de detaljere                                                                                                    | de oplysninger.                                                                                                    |                                                                                                    |                                                                                                    |                                              |     |           |         |
|                                                           |                           | -                 | Overskrift                                                                                                    | Beskrivelse                                                                                                    | Sprog                                                                                                    | Udgivelsesdato<br>(Version)                                                                                                    | Størrelse                                    |     |           |         |
| Er det ikke dit pro                                       | lukt?                     |                   | P-touch Editor5.x                                                                                                    | Dette er et avanceret softwareprogram til<br>oprettelse og redigering af labels.                                                                                                    | Dansk                                                                                                    | 23-09-2021<br>(5.4.003)                                                                                                    | 52.6<br>MB                                   |     |           |         |
| Downloads                                                 | 0                         |                   | Cyclater historik Vinderstettet OS Vinderstettet OS Vinderstettettet OS Vinderstettet OS Vinderstettet OS Vinderstettet OS Vinderstettet OS V |                                                                                                    |                                                                                                    |                                                                                                    |                                              |     |           |         |
| Ofte stillede spørg<br>fejlfinding                        | mál og 💿                  |                   |                                                                                                    |                                                                                                    |                                                                                                    |                                                                                                    |                                              |     |           |         |
| Manualer                                                  | 0                         | 2                 |                                                                                                    |                                                                                                    |                                                                                                    |                                                                                                    |                                              |     |           |         |
| Forbrugsstoffer og                                        | jsstoffer og tilbehør 🛛 🔘 | -                 | Lass shuthering discounded on (CHI A)                                                                                                    |                                                                                                    |                                                                                                    |                                                                                                    |                                              |     |           |         |
| Understøttet OS                                           | 0                         | 3                 | Clutheugerliesees                                                                                                    | ^                                                                                                    |                                                                                                    |                                                                                                    |                                              |     |           |         |
| Specifikation                                             | 0                         |                   | VIGTIGT – LÆS OMHYGGELIGT                                                                                                    |                                                                                                    |                                                                                                    |                                                                                                    |                                              |     |           |         |
| Danmark(Dans     Acindre lande elle     (sprog)           | <b>K)</b><br>region       |                   | Denne slutbrugerlicens<br>din brug af Brother-soft<br>mig <sup>2</sup> ), der downloades<br>jundisk underlagt denn<br>overensstemmelse me<br>slutbrugerlicensaftale,<br>af Brother, og du må ikl                                                                                                    | safale (EULA) er en juridisk attale mellem dig og E<br>ware (herunder tilmende brugermanueler og elekt<br>fra dette webstedt til din computer eller hardvare (o<br>stattungertenesniske vikkar, må downloade di<br>d derne stattungertenesniske vikkar. Hves di akke<br>anses Brother ikke for at have gruet dig licens til SO<br>ete bruge SOFTWAREN.<br>Accepter slutbrugerticensaftaten, d | arother Industries,<br>roniske dokumer<br>amlet "SOFTWAI<br>en tilgængelige so<br>accepterer beting<br>FTWAREN. I det | , Ltd. ('Brother'), som re<br>tfiler som f.eks. "hjælp" o<br>RE"). Hvis du acceptere<br>fitware på dette webster<br>gelserne i denne<br>tilfælde har du ikke fået : | gulerer<br>og "læss<br>at være<br>tilladelse |     |           |         |

#### Indtast printerens serienummer: "G0Z713483" og klik på "Send":

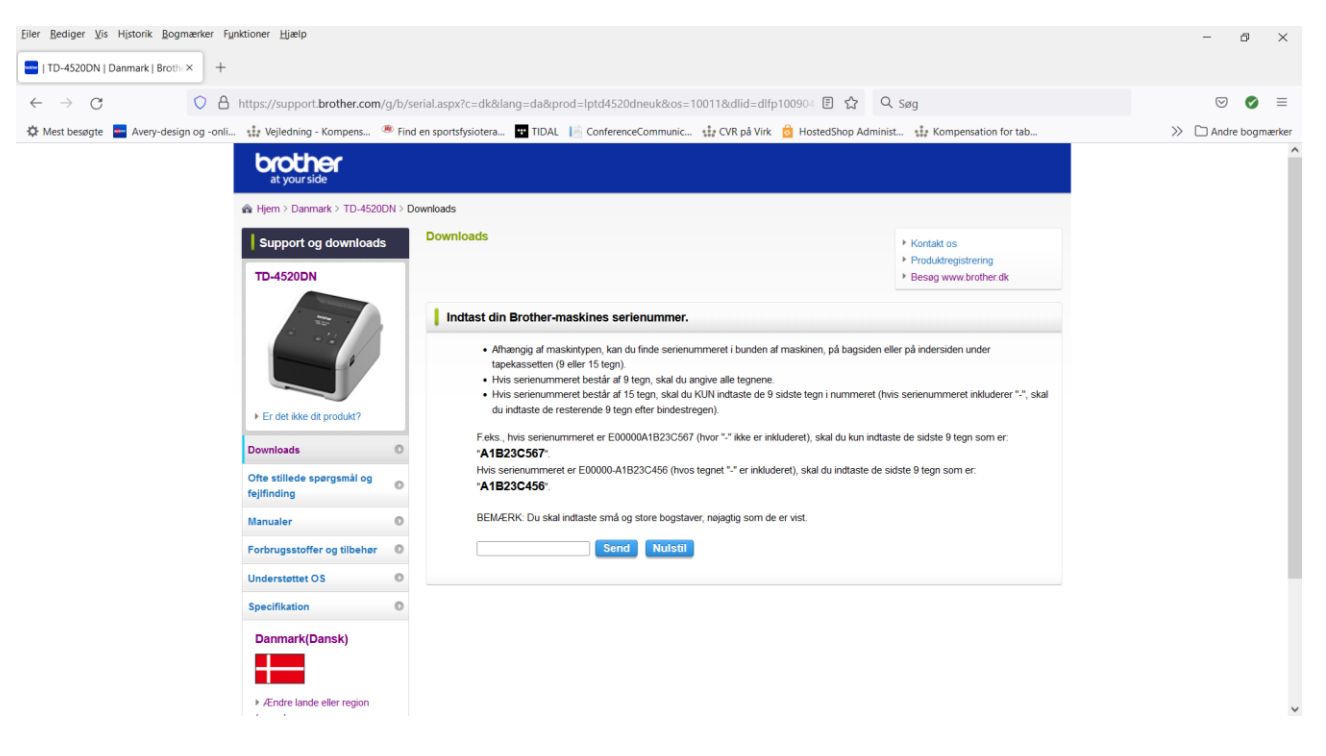

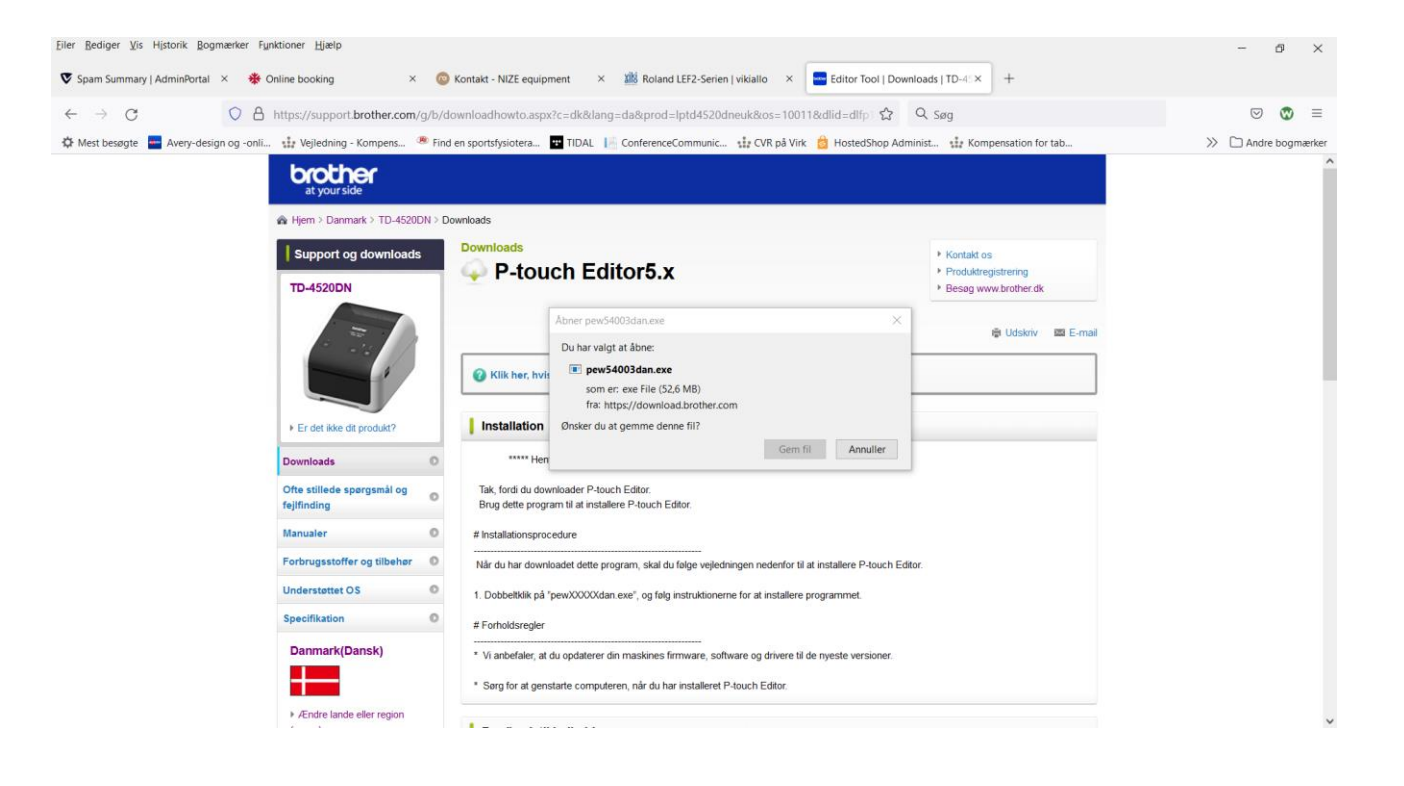

# Accepter licensaftalen og klik herefter på installer

| Installationsprogram - Licensaftale                                                                                                    | Installationsprogram - Start installation | Installationsprogram          |
|----------------------------------------------------------------------------------------------------|-------------------------------------------|-------------------------------|
| A Brother P-touch Editor 5.4 A State of Brother software VIGTIGT - U-ES OMHYGGELIGT:                                                                                                    | P-touch Editor 5.4                        | Installationen er gennemført. |
| Denne skubrugericensaftale ("EULA") er en jundisk aftale melem<br>dig og Brother Industris, titd. ("Brother") for den software<br>(induske dokumentatons omn. f.esk. medfiglende<br>brugerveijedninger, Hjæb og VIGTIGT-fler; "SOFTWARE"), der<br>instaleres, når kunden kikker på knappen (eller markerer<br>afkrydsningsfeket osv.) for "Accepter", "Eng" eller "Ja" i denne<br>dialogbols for at giv est samtykke ti aftalens ndhold, som er<br>beskrevet nedenfor under Vikår og betrugelser. Hvis du trykker<br>på knappen eller markerer et afkrydsningsfek, der angiver dt<br>samtykke, accepterer du at være jundisk bundet af betrugelserne<br>i denne skutbrugericensaftale, får du ingen kens til<br>vettigelseme i denne skutbrugericensaftale, får du ingen kens til | Installer                                 |                               |
| Accepter Annuler                                                                                                    | Indstiling Annuler                        | Udfør                         |

Ved problemer eller udfordringer med installationen kontakt Brother Support på tlf. +45 4331 3138. Spørg gerne efter Dorte Sall Andersen.